# Installation de WSS V3 sur Windows Server 2008 RC1

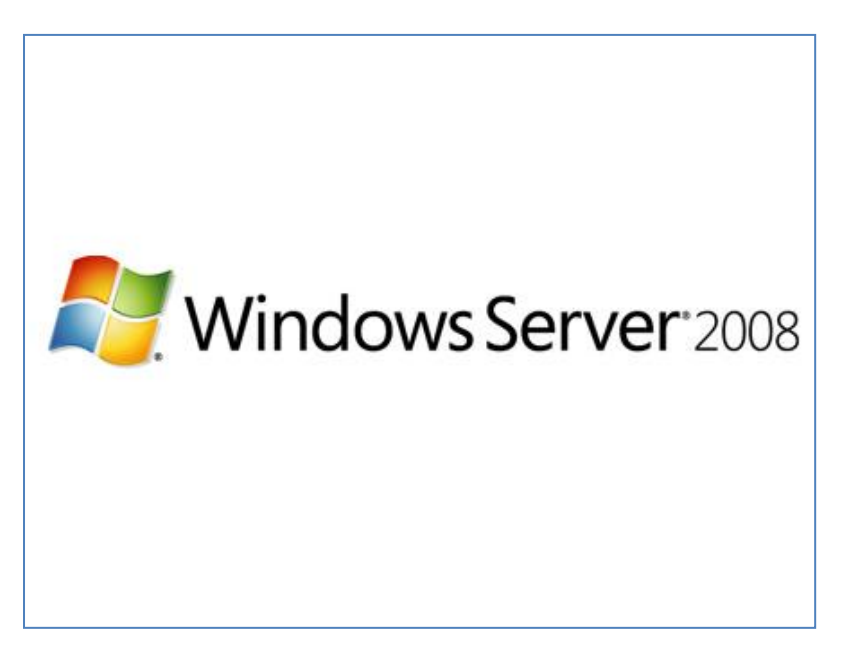

Dans le précédent article, nous avons fait l'installation de tous les moteurs SQL Server 2008 :

• Installation de SQL Server 2008 (CTP Novembre) sur Windows Server 2008

Il faut maintenant effectuer l'installation de Windows SharePoint Services V3 utilisant ce moteur SQL 2008.

#### **Téléchargement de WSS V3**

Dans la version Release Candidate 1, l'installation ne se fait pas comme pour la version Beta 3 de Windows 2008, pour leguel un article avait été publié récemment :

• Installer Windows SharePoint Services V3 sur Windows Server 2008 Beta 3

Nous devons donc télécharger Windows SharePoint Services V3 incluant le Service Pack 1 :

• <u>Windows SharePoint Services 3.0 with Service Pack 1</u>

#### Attention :

Le fichier d'installation de WSS V3 sans le SP1 ne peut pas s'installer sur Windows Server 2008, voir le message de Brian :

• Installing SharePoint on Windows Server 2008

### Prérequis pour l'installation

Il nous faut comme toujours pour WSS V3 :

- SQL Server (2000, 2005 ou 2008)
- IIS
- FrameWork .NET 2.0
- FrameWork .NET 3.0

Pour installer ces modules, il faut passer par la gestion des rôles de Windows Server 2008, le rôle correspondant à ce besoin :

Web Server IIS

On ajoute ensuite la « Feature » :

• .NET FrameWork 3.0 Features

| Add Features Wizard                             |                                                                                                    | X                                                                                                    |
|-------------------------------------------------|----------------------------------------------------------------------------------------------------|----------------------------------------------------------------------------------------------------|
| Select Features                                 |                                                                                                    |                                                                                                    |
| Features<br>Confirmation<br>Progress<br>Results | Select one or more features to install on this server.         Features:         Image: NET Framework 3.0 Features         Image: NET Framework 3.0         Image: NET Framework 3.0         Image: NET Framework 3.0         Image: NET Framework 3.0         Image: NET Framework 3.0         Image: NET Framework 3.0         Image: NET Framework 3.0         Image: NET Framework 3.0         Image: NET Framework 3.0         Image: NET Framework 3.0         Image: NET Framework 3.0         Image: NET Framework 3.0         Image: Net Formework 3.0         Image: Net Formework 3.0         Image: Net Formework 2.0         Image: Net Formework 2.0 | Description:         Microsoft_NET Framework 3.0         combines the power of the .NET         Framework 2.0 APIs with new         technologies for building applications         that offer appealing user interfaces,         protect your customers' personal         identity information, enable seamless         and secure communication, and         provide the ability to model a range of         business processes. |

### **Installation de Windows SharePoint Services V3**

Une fois que le fichier est téléchargé et que les pré-requis sont en place, on exécute le fichier d'installation.

| Microsoft Windows SharePoint Services |  |  |  |  |
|---------------------------------------|--|--|--|--|
| Extracting files, please wait         |  |  |  |  |
|                                       |  |  |  |  |
| Cancel                                |  |  |  |  |

On accepte ensuite les termes du contrat

| 👸 Microsof | ft Windows SharePoint Services 3.0                                                                                                    | × |
|------------|----------------------------------------------------------------------------------------------------|---|
|            | Read the Microsoft Software License Terms                                                                                                    |   |
|            | To continue you must accept the terms of this agreement. If you do not want to accept the Microsoft<br>Software License Terms, close this window to cancel the installation.                                                                                                    |   |
|            | MICROSOFT SOFTWARE SUPPLEMENTAL LICENSE TERMS<br>MICROSOFT WINDOWS SHAREPOINT SERVICES (WSS) VERSION 3 FOR MICROSOFT WINDOWS<br>SERVER 2003<br>Microsoft Corporation (or based on where you live, one of its affiliates) licenses this supplement to<br>you. If you are licensed to use Microsoft Windows Server 2003, Standard Edition, Enterprise Edition,<br>Datacenter Edition or Web Edition (each edition, the "software"), you may use this supplement. You<br>may not use it if you do not have a license for the software. You may use a copy of this supplement<br>with each validly licensed copy of the software.<br>These terms and the license terms for the software apply to your use of the supplement. If there is a<br>conflict, these supplemental license terms apply.<br>By using this supplement, you accept these terms. If you do not accept them, do not use this<br>supplement.<br>If you comply with these license terms and the license terms for the software, you have the rights to<br>use the supplement<br>1. RIGHT TO USE. Use of the supplement on Microsoft Windows Server 2003 Web Edition is limited to<br>front-end web serving tasks. The data storage portion of the supplement may not be installed or<br>used on Microsoft Windows Server 2003 Web Edition.<br>2. SUPPORT SERVICES FOR SUPPLEMENT. Microsoft provides support services for this software as<br>described at www.support.microsoft.com/common/international.aspx.<br>EULAID:012 RTM SRV.0 WSS EN |   |
| 0          | ✓ I accept the terms of this agreement                                                                                                    |   |

\_

A ce stade, nous choisissons le mode « Advanced », car notre serveur SQL est déjà installé et nous ne voulons pas la version Embedded Edition de SQL Server 2005.

| Microso | ft Windows SharePoint Services 3.0                                                                 | × |
|---------|----------------------------------------------------------------------------------------------------|---|
|         | Choose the installation you want                                                                   |   |
|         | Please choose your preferred type of Microsoft Windows SharePoint Services 3.0 installation below: |   |
|         | Basic Install single server standalone using default settings.                                     |   |
|         | Advanced Choose settings for single server or SharePoint farm.                                     |   |
|         |                                                                                                    |   |
|         |                                                                                                    | 4 |
|         |                                                                                                    |   |
|         |                                                                                                    |   |

Nous sélectionnons le Type « Web Front End » pour ne pas ajouter le moteur SQL interne

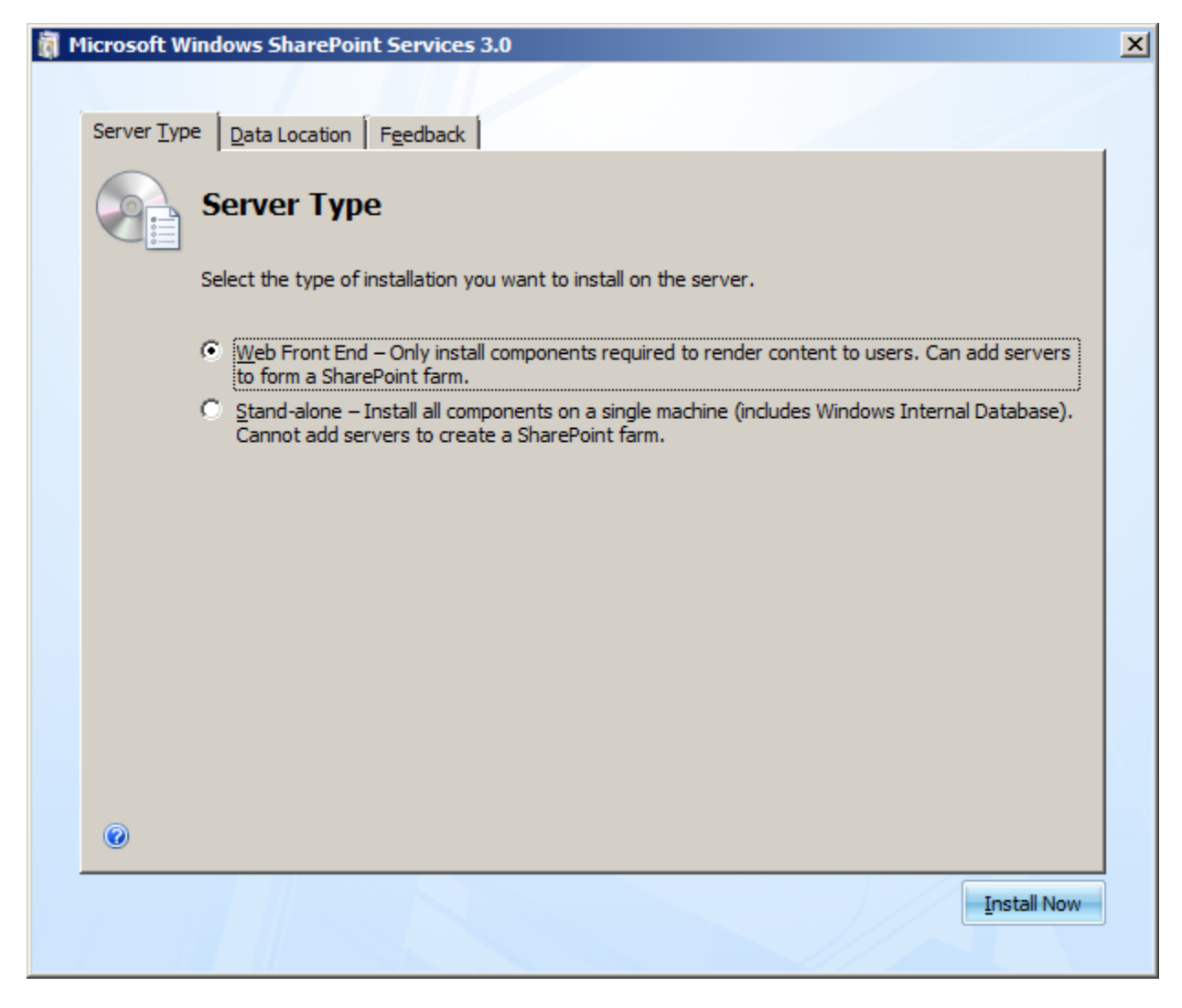

Nous définissons un répertoire de stockage des Data (C:\WSS\_DATA\Data)

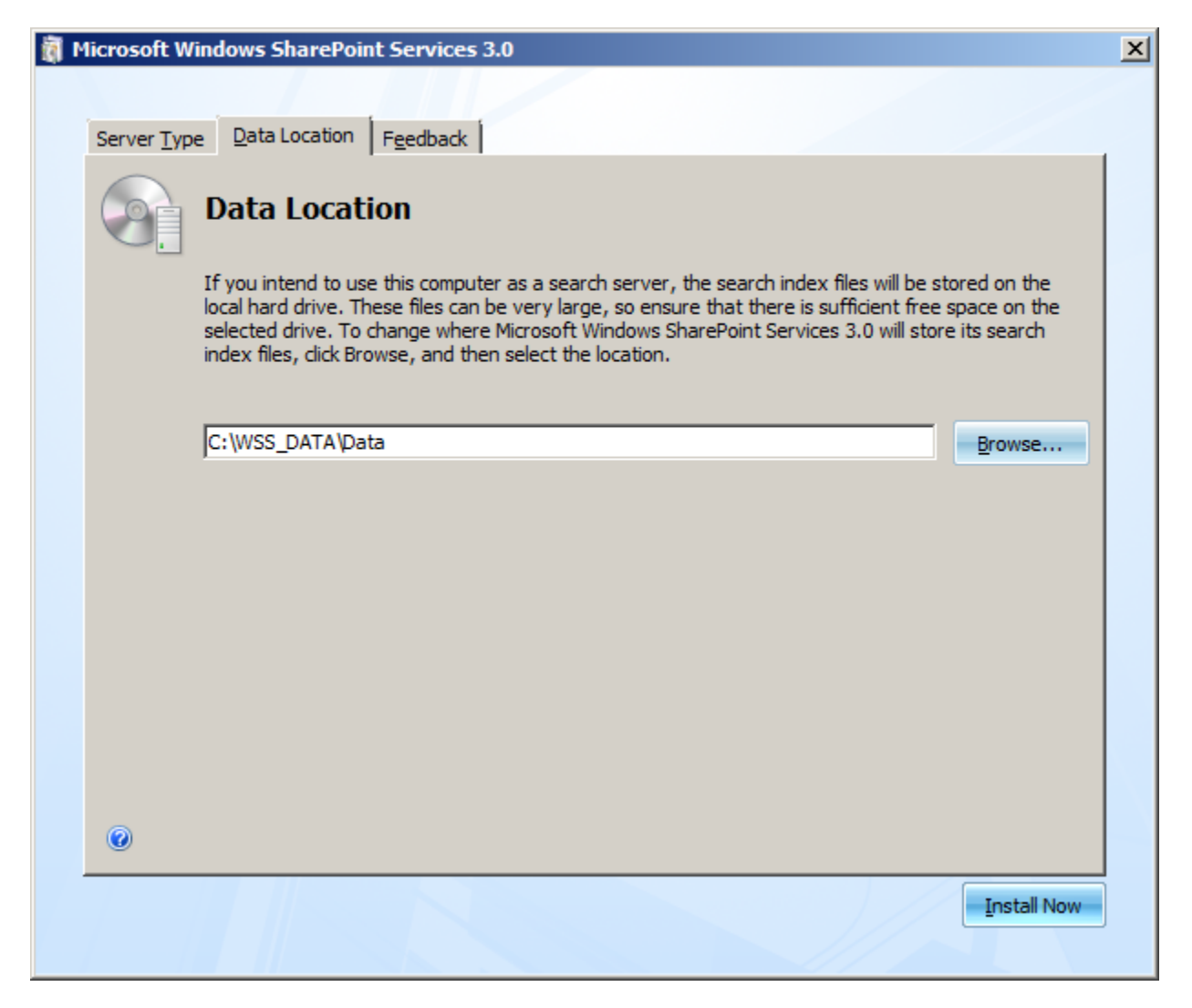

Et nous lançons l'installation en cliquant sur « Install Now », le moteur WSS V3 va alors s'installer sur le serveur.

| 🚺 Microsoft | Windows SharePoint Services 3.0                      | × |
|-------------|------------------------------------------------------|---|
|             | Installation Progress                                |   |
|             |                                                      |   |
|             |                                                      |   |
|             | Installing Microsoft Windows SharePoint Services 3.0 |   |
|             |                                                      | N |
|             |                                                      |   |
|             |                                                      |   |

L'installation se termine enfin et nous invite à lancer l'assistant pour configurer notre ferme SharePoint.

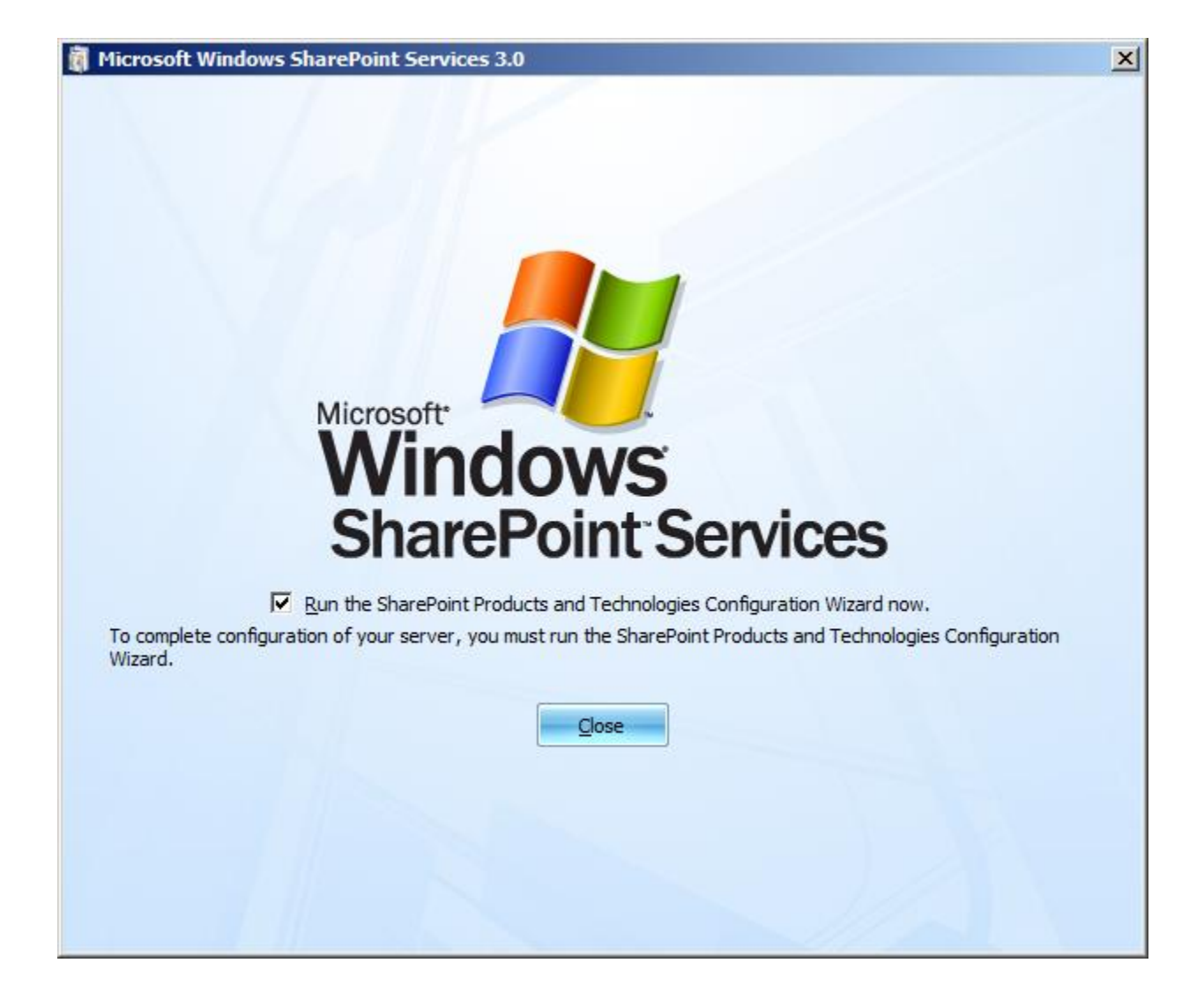

#### **Configuration de la ferme SharePoint WSS V3**

L'assistant se lance alors, nous cliquons sur « Next » pour procéder à cette installation

| rePoint Products and Technologies Configuration Wizard                                                    |      |
|----------------------------------------------------------------------------------------------------|------|
| Welcome to SharePoint Products and Technologies                                                           |      |
| In order to configure SharePoint Products and Technologies, you will require the following information:   |      |
| Name of database server and database where server farm configuration data will be stored                  |      |
| Username and password for the database access account that will administer the server fam                 |      |
| Click Next to continue or Cancel to exit the wizard. To run the wizard again, click on the Start Menu sho | tcut |
|                                                                                                    |      |
| Next > Can                                                                                                | cel  |

Une fenêtre nous signale que différents services devront être redémarrés, nous confirmons par « Yes »

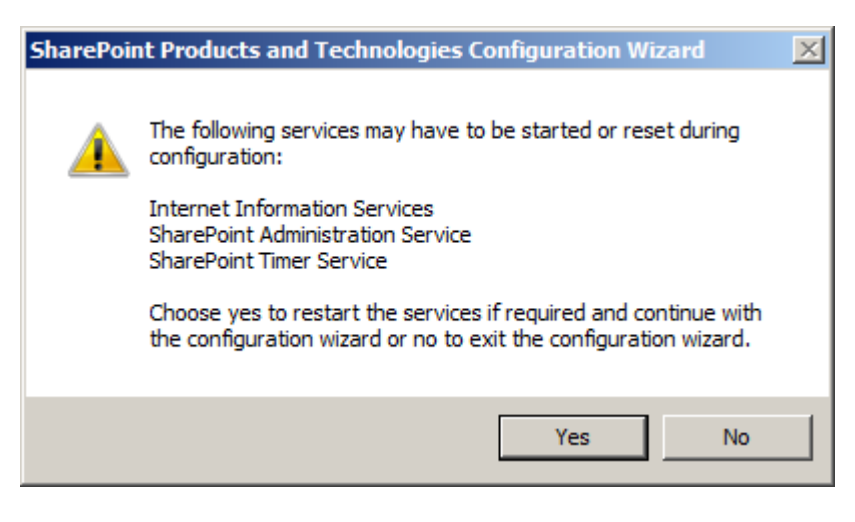

Nous choisissons de créer une nouvelle ferme SharePoint

|                                                                                                    | _ |
|----------------------------------------------------------------------------------------------------|---|
| Connect to a server farm                                                                                                    |   |
| A server farm is a collection of two or more computers that share configuration data. Do you want to connect to an existing server farm? |   |
| C Yes, I want to connect to an existing server farm                                                                                      |   |
| No, I want to create a new server farm                                                                                                   |   |
|                                                                                                    |   |
|                                                                                                    |   |
|                                                                                                    |   |
|                                                                                                    |   |
|                                                                                                    |   |
|                                                                                                    |   |
|                                                                                                    |   |
|                                                                                                    |   |
|                                                                                                    |   |
|                                                                                                    |   |
|                                                                                                    |   |

Nous devons maintenant fournir les renseignements :

- Nom et instance du serveur SQL Server
- Nom de la base de données
- Login et Password du compte de service pour SharePoint (dans notre exemple, nous prendrons le même compte que SQL Server, il est tout de même conseillé de les différencier)

| Specify Configuration D                                                                                                    | atabase Settings                                                                                                    |
|----------------------------------------------------------------------------------------------------|----------------------------------------------------------------------------------------------------|
| All servers in a server farm must share a<br>name. If the database does not exist, it<br>empty. For additional information rega<br>please see <u>help</u> . | configuration database. Typethe databaseserver and database<br>will be created. To reuse an existing database, the database must be<br>arding databaseserver security configuration and network access |
| Database <u>s</u> erver:                                                                                                    | WIN-AH2004W3UXX                                                                                                    |
| D <u>a</u> tabase name:                                                                                                    | SharePoint_Config                                                                                                    |
| Specify Database Access Acce                                                                                                    | ount                                                                                                    |
| Select an existing Windows account tha                                                                                                    | t this machine will always use to connect to the configuration                                                                                                    |
| database. If your configuration databa                                                                                                    | se is hosted on another server, you must specify a domain account.                                                                                                    |
| Type the username in the form DOMAIN                                                                                                    | \User_Name and password for the account.                                                                                                    |
| Specify Database Access Access                                                                                                    | ount                                                                                                    |
| Select an existing Windows account tha                                                                                                    | t this machine will always use to connect to the configuration                                                                                                    |
| database. If your configuration databa                                                                                                    | se is hosted on another server, you must specify a domain account.                                                                                                    |
| Type the username in the form DOMAIN                                                                                                    | \User_Name and password for the account.                                                                                                    |
| Username:                                                                                                    | WIN-AH2004W3UXX\-service-sqlserver                                                                                                    |
| Specify Database Access Acce                                                                                                    | ount                                                                                                    |
| Select an existing Windows account tha                                                                                                    | t this machine will always use to connect to the configuration                                                                                                    |
| database. If your configuration databa                                                                                                    | se is hosted on another server, you must specify a domain account.                                                                                                    |
| Type the username in the form DOMAIN                                                                                                    | \User_Name and password for the account.                                                                                                    |
| Username:                                                                                                    | WIN-AH2004W3UXX\-service-sqlserver                                                                                                    |
| Password:                                                                                                    |                                                                                                    |
| Specify Database Access Acce                                                                                                    | ount                                                                                                    |
| Select an existing Windows account tha                                                                                                    | t this machine will always use to connect to the configuration                                                                                                    |
| database. If your configuration databa                                                                                                    | se is hosted on another server, you must specify a domain account.                                                                                                    |
| Type the username in the form DOMAIN                                                                                                    | \User_Name and password for the account.                                                                                                    |
| Username:                                                                                                    | WIN-AH2004W3UXX\-service-sqlserver                                                                                                    |
| Password:                                                                                                    |                                                                                                    |

Nous devons spécifier le port pour le site d'administration (il est aussi possible de laisser celui choisi par l'installer aléatoirement) et le mode d'authentification

| Configure                                                                 | SharePoint Central Administra                                                                                                    | tion Web Application                                                                                                    |
|---------------------------------------------------------------------------|----------------------------------------------------------------------------------------------------|----------------------------------------------------------------------------------------------------|
| A SharePoint Ce<br>farm. The first s<br>web application<br>you do not spe | entral Administration Web Application allows you to<br>erver added to a server farm must host this web app<br>n hosted on this machine, check the box below and t<br>cify a port number, a random one will be chosen. | manage configuration settings for a serve<br>vlication. To specify a port number for th<br>ype a number between 1 and 65535. If |
| <mark>▼ S</mark> pe                                                       | cify port number: 2007                                                                                                    |                                                                                                    |
| Configure S                                                               | ecurity Settings                                                                                                    |                                                                                                    |
| Kerberos is the requires specia                                           | recommended security configuration to use with Int<br>I configuration by the domain administrator. NTLM a                                                                                                    | egrated Windows authentication. Kerber<br>outhentication will work with any                                                     |
| application poo                                                           | ol account and the default domain configuration. Sho                                                                                                    | w memore information.                                                                                                    |
| application poo<br>Choose an auth                                         | ol account and the default domain configuration. <u>Sho</u><br>entication provider for this Web Application.                                                                                                    | w memore information.                                                                                                    |
| application poo<br>Choose an auth                                         | ol account and the default domain configuration. <u>Sho</u><br>entication provider for this Web Application.<br>M                                                                                                    | w memore information.                                                                                                    |
| application poo<br>Choose an auth<br>NIL<br>NEg<br>Neg                    | ol account and the default domain configuration. <u>Sho</u><br>Ientication provider for this Web Application.<br>M<br>otiate ( <u>K</u> erberos)                                                                      | w memore information.                                                                                                    |
| application poo<br>Choose an auth<br>N <u>T</u> L<br>Ng<br>Neg            | ol account and the default domain configuration. <u>Sho</u><br>entication provider for this Web Application.<br>M<br>otiate ( <u>K</u> erberos)                                                                       | w memore information.                                                                                                    |
| application poo<br>Choose an auth<br>N <u>T</u> L<br>Neg                  | ol account and the default domain configuration. <u>Sho</u><br>lentication provider for this Web Application.<br>M<br>otiate ( <u>K</u> erberos)                                                                      | w memore information.                                                                                                    |
| application poo<br>Choose an auth<br>N <u>T</u> L<br>Neg                  | ol account and the default domain configuration. <u>Sho</u><br>lentication provider for this Web Application.<br>M<br>otiate ( <u>K</u> erberos)                                                                      | <u>w memore information.</u>                                                                                                    |
| application poo<br>Choose an auth                                         | ol account and the default domain configuration. <u>Sho</u><br>lentication provider for this Web Application.<br>M<br>otiate ( <u>K</u> erberos)                                                                      | <u>w memore information.</u>                                                                                                    |

Un résumé apparaît alors avec les paramètres de configuration fournis

| Contiguestion Mizzed                                 | is and rechnologies      |
|------------------------------------------------------|--------------------------|
|                                                      |                          |
| he following configuration settings will be applied: |                          |
| Configuration Database Server                        | WIN-AH2004W3UXX          |
| Configuration Database Name                          | SharePoint_Config        |
| Host the Central Administration Web Application      | yes                      |
| Central Administration URL                           | http://win-ah2004w3uxx:2 |
| Authentication provider                              | NTLM                     |
| lick Next to apply configuration settings.           |                          |
| Advanced Settings                                    |                          |
| Edvanced Securitys                                   |                          |
|                                                      |                          |
|                                                      |                          |
|                                                      |                          |
|                                                      |                          |
|                                                      |                          |

Les différentes étapes de configuration se font alors

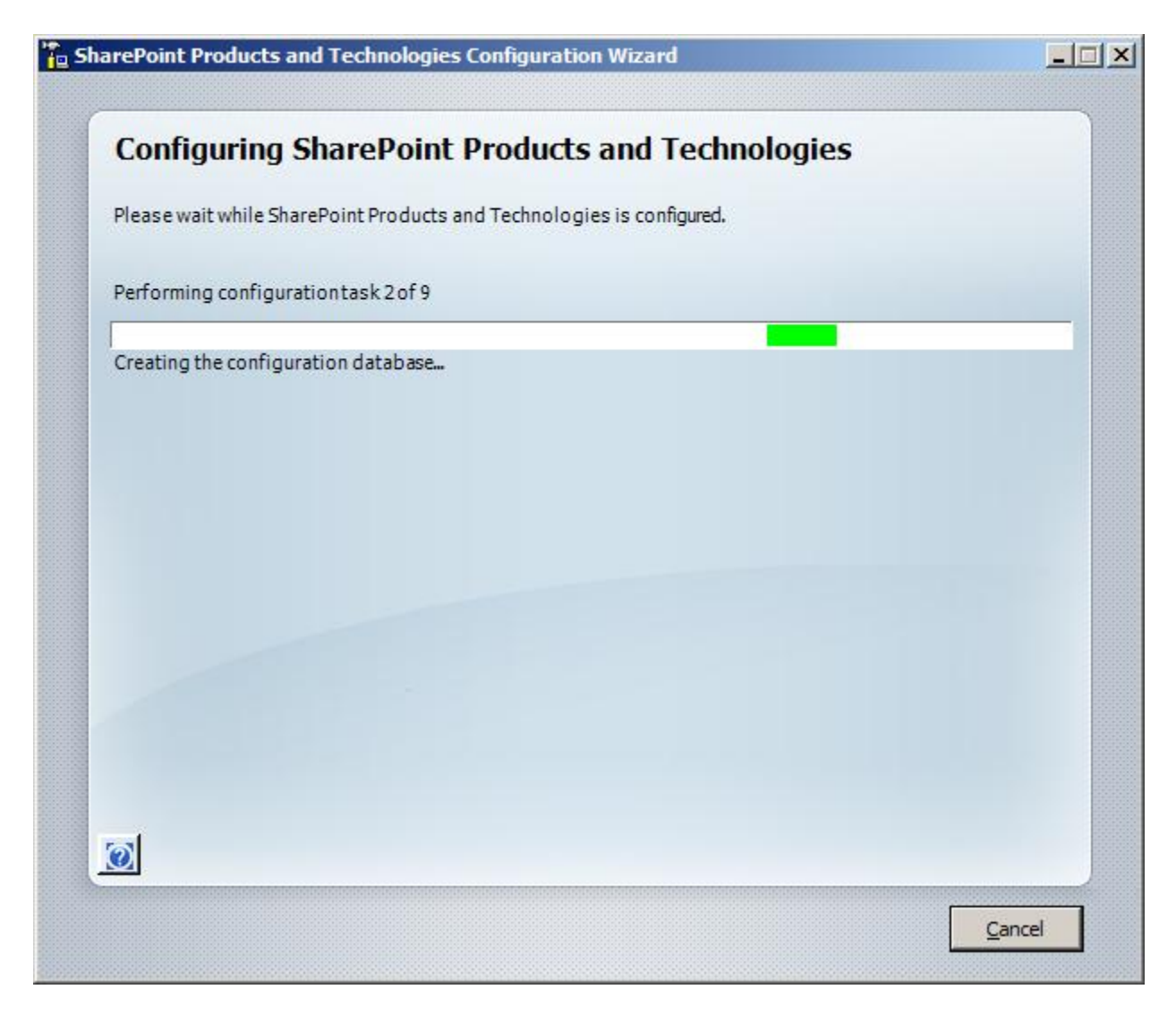

On obtient enfin le résumé de cette installation

| Configuration Successful                                                                                                    |                                                                                                    |
|----------------------------------------------------------------------------------------------------|----------------------------------------------------------------------------------------------------|
| The following configuration settings were successfully applied:                                                                                                    |                                                                                                    |
| Configuration Database Server                                                                                                    | WIN-AH2004W3UXX                                                                                                    |
| Configuration Database Name                                                                                                    | SharePoint_Config                                                                                                    |
| Host the Central Administration Web Application                                                                                                    | yes                                                                                                    |
| Central Administration URL                                                                                                    | http://win-ah2004w3uxx:2007                                                                                           |
| Authentication provider                                                                                                    | NTLM                                                                                                    |
| Click Finishto close this wizard and launch the SharePoint Central Ad<br>Explorer users may be prompted for a username in the form DOMAIN<br>the site. At that prompt, enter the credentials that you used to logor<br>of trusted sites when prompted. | ministration homepage. Internet<br>V\User_Name and password to access<br>n to this computer. Add this site to the lis |
| Click Finishto closethis wizard and launch the SharePoint Central Ad<br>Explorer users may be prompted for a username in the form DOMAIN<br>the site. Atthat prompt, enter the credentials that you used to logor<br>of trusted sites when prompted.   | ministration homepage. Internet<br>v\User_Name and password to access<br>n to this computer. Add this site to the lis |
| Click Finishto closethis wizard and launch the SharePoint Central Ad<br>Explorer users may be prompted for a username in the form DOMAIN<br>the site. Atthat prompt, enter the credentials that you used to logor<br>of trusted sites when prompted.   | ministration homepage. Internet<br>v\User_Name and password to access<br>n to this computer. Add this site to the lis |

Le site d'administration se lance enfin

| 🖉 Home - Central Admini    | stration - Win   | ndows Internet         | Explorer                                          |                  |                                                                                 | _ 🗆 🗙           |
|----------------------------|------------------|------------------------|---------------------------------------------------|------------------|---------------------------------------------------------------------------------|-----------------|
| 🕞 🕞 🗸 🙋 http://win         | -ah2004w3uxx:    | :2007/default.as       | рх                                                | • + ×            | Live Search                                                                     | <b>P</b> -      |
| 🔆 🍄 🏉 Home - Centr         | al Administratio | n                      |                                                   |                  | 🟠 • 🗟 + 🖶 • 🔂                                                                   | • @• *          |
| Central Administration     |                  |                        |                                                   | Welcom           | ne WIN-AH2004W3UXX\administrator 🔻                                              | 0               |
| 🔆 📯 Central Adm            | inistratio       | n                      |                                                   |                  |                                                                                 |                 |
| Home Operations Ap         | pplication Manag | gement                 |                                                   |                  | Site Action                                                                     | is ▼            |
| View All Site Content      | Administ         | trator Tasks           |                                                   |                  | Resources *                                                                     |                 |
| Administration             | Type Or          | rder Title             |                                                   | Assigned To      | There are currently no                                                          |                 |
| Operations     Application |                  | 1 READ FIR<br>deployme | ST - Click this link for<br>nt instructions I NEW |                  | favorite links to display. To<br>add a new link, click "Add<br>new link" below. |                 |
| Management                 |                  | 2 Incoming             | e-mail settings 🌡 NEW                             |                  | Add new link                                                                    |                 |
| 0 Recycle Bin              |                  | 3 Outgoing             | e-mail settings ! NEW                             |                  |                                                                                 |                 |
|                            |                  | 4 Create Sł            | narePoint Sites ! NEW                             |                  |                                                                                 |                 |
|                            |                  | 4 Configure            | Workflow Settings I NEW                           |                  |                                                                                 |                 |
|                            |                  | 15 Diagnosti           | c logging settings 🕻 NEW                          |                  |                                                                                 |                 |
|                            |                  | 18 Add anti-           | virus protection I NEW                            |                  |                                                                                 |                 |
|                            | Add ne           | w task                 |                                                   |                  |                                                                                 |                 |
|                            | Farm To          | pology                 |                                                   | •                |                                                                                 |                 |
|                            | Server           | 9                      | ervices Running                                   |                  |                                                                                 |                 |
|                            | WIN-             |                        | entral Administration                             |                  |                                                                                 | <u> </u>        |
|                            |                  |                        |                                                   | ६ Local intranet | Protected Mode: Off                                                             | )% <b>•</b> //. |

## Création d'un site d'équipe WSS V3

La création d'un site d'équipes reste standard à SharePoint. Cela se fait par la rubrique « Application Management » par le lien « Create or extend Web application »

| C Application Management - Windows Internet Explorer |                                                                                                    |                                                   |  |  |  |
|------------------------------------------------------|----------------------------------------------------------------------------------------------------|---------------------------------------------------|--|--|--|
| 🔆 💽 🗸 🖉 http://wi                                    | in-ah2004w3uxx:2007/_admin/applications.aspx                                                                                                    | 💽 🐓 🗙 Live Search 🖉 🗸                             |  |  |  |
| 🔆 🍄 🌈 Application 1                                  | Management                                                                                                    | 🐴 • 🔊 - 🖶 • 🗗 • 🥥 • 🎽                             |  |  |  |
| Central Administration                               |                                                                                                    | Welcome WIN-AH2004W3UXX \administrator 🔻   🔞 🔺    |  |  |  |
| 🔆 Central Administration                             |                                                                                                    |                                                   |  |  |  |
| Home Operations A                                    | pplication Management                                                                                                    | Site Actions 🔻                                    |  |  |  |
|                                                      | Central Administration > Application Management                                                                                                    | t                                                 |  |  |  |
| View All Site Content<br>Central<br>Administration   | tent This page contains links to pages that help you configure settings for applications and components that are installed on the server or server farm. |                                                   |  |  |  |
| Operations                                           | SharePoint Web Application Management                                                                                                    | SharePoint Site Management                        |  |  |  |
| <ul> <li>Application<br/>Management</li> </ul>       | <ul> <li><u>Create or extend Web application</u></li> <li>Remove SharePoint from IIS Web site</li> </ul>                                                 | Create site collection     Delete site collection |  |  |  |
| 🔯 Recycle Bin                                        | Delete Web application                                                                                                    | Site use confirmation and deletion                |  |  |  |
|                                                      | Define managed paths                                                                                                    | Quota templates                                   |  |  |  |
|                                                      | Web application outgoing e-mail settings                                                                                                    | Site collection quotas and locks                  |  |  |  |
|                                                      | Web application general settings                                                                                                    | Site collection administrators                    |  |  |  |
|                                                      | Content databases                                                                                                    | Site collection list                              |  |  |  |
|                                                      | Manage Web application features                                                                                                    |                                                   |  |  |  |
|                                                      | Web application list                                                                                                    | External Service Connections                      |  |  |  |
| http://win-ah2004w3uxx:2007/_admin/extendvsoptior    |                                                                                                    |                                                   |  |  |  |

Nous sélectionnons alors « Create a new Web application »

| 🖉 Create or Extend Web Application - Windows Internet Explorer |                                                                                                    |                                                                    |                                                                                                    |  |
|----------------------------------------------------------------|----------------------------------------------------------------------------------------------------|--------------------------------------------------------------------|----------------------------------------------------------------------------------------------------|--|
|                                                                | -ah2004w3uxx:2007/_admin/extendvsoptio                                                                                                    | n.aspx 💽 🐓 🗙 Live Search                                           | <b>P</b> -                                                                                                    |  |
| 🔆 🏟 🌈 Create or Exte                                           | end Web Application                                                                                                    | 🚹 • 🔊 - 🖶 • 🗗                                                      | ⊚ <b>-</b>                                                                                                    |  |
| Central Administration                                         |                                                                                                    | Welcome WIN-AH2004W3UXX\administrator 🔻                            | Image: A state of the state of the state |  |
| 🔆 Central Administration                                       |                                                                                                    |                                                                    |                                                                                                    |  |
| Home Operations App                                            | plication Management                                                                                                    | Site Actions                                                       | ▼                                                                                                    |  |
|                                                                | Central Administration > Applicatio<br>Create or Extend W                                                                                                    | n Management > Create or Extend Web Application<br>Veb Application |                                                                                                    |  |
| View All Site Content                                          | Use this page to create a new Windows SharePoint Services application or to extend an existing application to another                                               |                                                                    |                                                                                                    |  |
| Central<br>Administration                                      | IIS Web Site. Learn about creating or extending Web applications.                                                                                                   |                                                                    |                                                                                                    |  |
| Operations                                                     | Adding a SharePoint Web<br>Application                                                                                                    | Create a new Web application                                       |                                                                                                    |  |
| <ul> <li>Application<br/>Management</li> </ul>                 | Creating a new Web application is<br>the most common option. When<br>creating a new SharePoint Web                                                                  | Extend an existing Web application                                 |                                                                                                    |  |
| Recycle Bin                                                    | application, you create a new<br>database to store data, and define<br>the authentication method used to<br>connect the SharePoint application<br>to that database. |                                                                    |                                                                                                    |  |
|                                                                | Choose Extend an existing web<br>application if you need to have<br>separate IIS Web Sites that expose<br>the same content to users. This is                        |                                                                    | ▼                                                                                                    |  |
| http://win-ah2004w3uxx:2007                                    | /_admin/extendvs.aspx                                                                                                    | 🛛 🐘 📢 Local intranet   Protected Mode: Off 🔍 100%                  | • • //.                                                                                                    |  |

Mon site sera sur le port 80, mais avec un header particulier et un répertoire spécifique

| 🖉 Create New Web Application - Windows Internet Explorer |                                                                                                    |                                                                                                    |                            |  |
|----------------------------------------------------------|----------------------------------------------------------------------------------------------------|----------------------------------------------------------------------------------------------------|----------------------------|--|
| 🚱 🕞 👻 🖉 http://win-ah2004w3uxx:2007/_admin/extendvs.aspx |                                                                                                    |                                                                                                    |                            |  |
| 🔆 🏟 🌈 Create New W                                       | /eb Application                                                                                                    | 🟠 • 🗟 - 🖶 •                                                                                                    | ₽• <b>⊙</b> • <sup>»</sup> |  |
| Recycle Bin                                              | IIS Web Site Choose between using an existing IIS web site or create a new one to serve the Windows SharePoint Services application. If you select an existing IIS web site, that web site must exist on all servers in the farm and have the same description, or this action will not succeed. If you opt to create a new IIS web site, it will be automatically created on all servers in the farm. If an IIS setting that you wish to change is not shown here, you can use this option to create the basic site, then update it using the standard IIS tools.                                                     | C Use an existing IIS web site<br>Default Web Site<br>Create a new IIS web site<br>Description<br>SharePoint - w2008.sgs.net80<br>Port<br>80<br>Host Header<br>w2008.sgs.net<br>Path<br>C:\WEB_APP\WSS_80\DATA |                            |  |
|                                                          | Security Configuration<br>Kerberos is the recommended security<br>configuration to use with Integrated<br>Windows authentication. Kerberos requires<br>the application pool account to be Network<br>Service or special configuration by the<br>domain administrator. NTLM authentication<br>will work with any application pool account<br>and the default domain configuration.<br>If you choose to use Secure Sockets Layer<br>(SSL), you must add the certificate on each<br>server using the IIS administration tools.<br>Until this is done, the web application will be<br>inaccessible from this IIS Web Site. | Authentication provider:<br>O Negotiate (Kerberos)<br>O NTLM<br>Allow Anonymous:<br>O Yes<br>O No<br>Use Secure Sockets Layer (SSL):<br>O Yes                                                                  |                            |  |
| Done                                                     |                                                                                                    |                                                                                                    |                            |  |

Le site se crée alors et il faut maintenant créer la collection de sites en racine

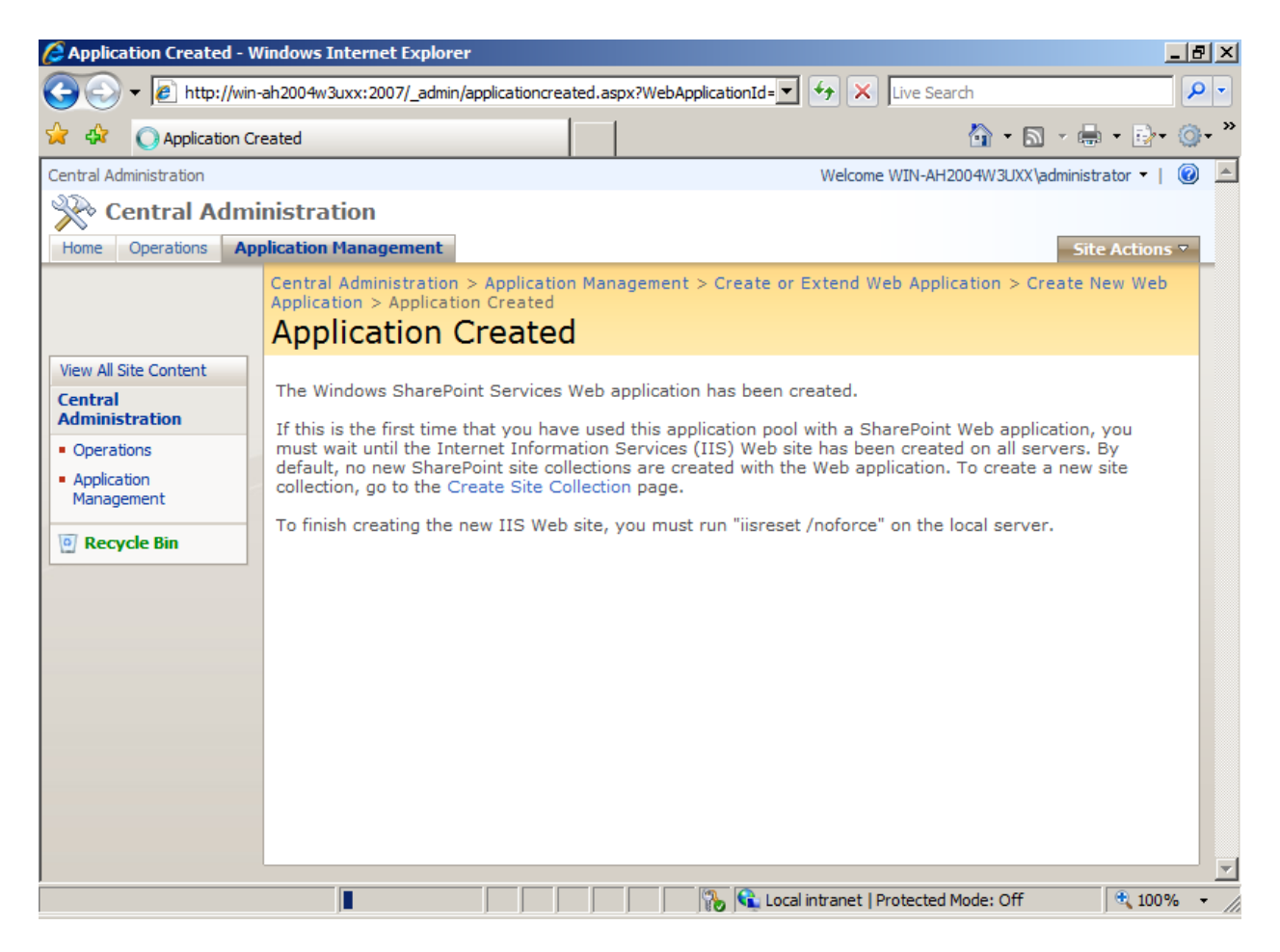

On fournit les paramètres de notre site

| 🖉 Create Site Collection - Windows Internet Explorer                                                 |                                                                                                    |                                                                                                    |  |  |  |
|----------------------------------------------------------------------------------------------------|----------------------------------------------------------------------------------------------------|----------------------------------------------------------------------------------------------------|--|--|--|
| 🚱 🕞 🖌 🖉 http://win-ah2004w3uxx:2007/_admin/CreateSite.aspx?WebApplicationId=bdcf82 🔽 🐓 🗙 Live Search |                                                                                                    |                                                                                                    |  |  |  |
| 🔆 🏟 🏉 Create                                                                                         | Site Collection                                                                                                    | 🐴 • 🔊 - 🖶 • 🗗 · 🥥 • 🎽                                                                                      |  |  |  |
| w All Site Content<br>ntral<br>ministration                                                          | Use this page to create a new top-level Web site.                                                                                                    |                                                                                                    |  |  |  |
| perations<br>pplication<br>lanagement                                                                | Web Application<br>Select a Web application.                                                                                                    | Web Application: http://w2008.sgs.net/ •                                                                   |  |  |  |
| Recycle Bin                                                                                          | Title and Description<br>Type a title and description for your new site. The title will be displayed on<br>each page in the site.                                                           | Title:<br>WSS V3 - Windows 2008 - SQL 2008<br>Description:<br>WSS V3 avec Windows 2008 et SQL 2008         |  |  |  |
|                                                                                                    | Web Site Address<br>Specify the URL name and URL path to create a new site, or choose to<br>create a site at a specific path.<br>To add a new URL Path go to the Define Managed Paths page. | URL:<br>http://w2008.sgs.net                                                                               |  |  |  |
| <b>ـــــ</b>                                                                                         | Template Selection                                                                                                    | Select a template:<br>Collaboration Meetings<br>Team Site<br>Blank Site<br>Document Workspace<br>Wiki Site |  |  |  |
| 💦 🚱 Local intranet   Protected Mode: Off 🔍 100% 👻                                                    |                                                                                                    |                                                                                                    |  |  |  |

La collection de sites est alors créée

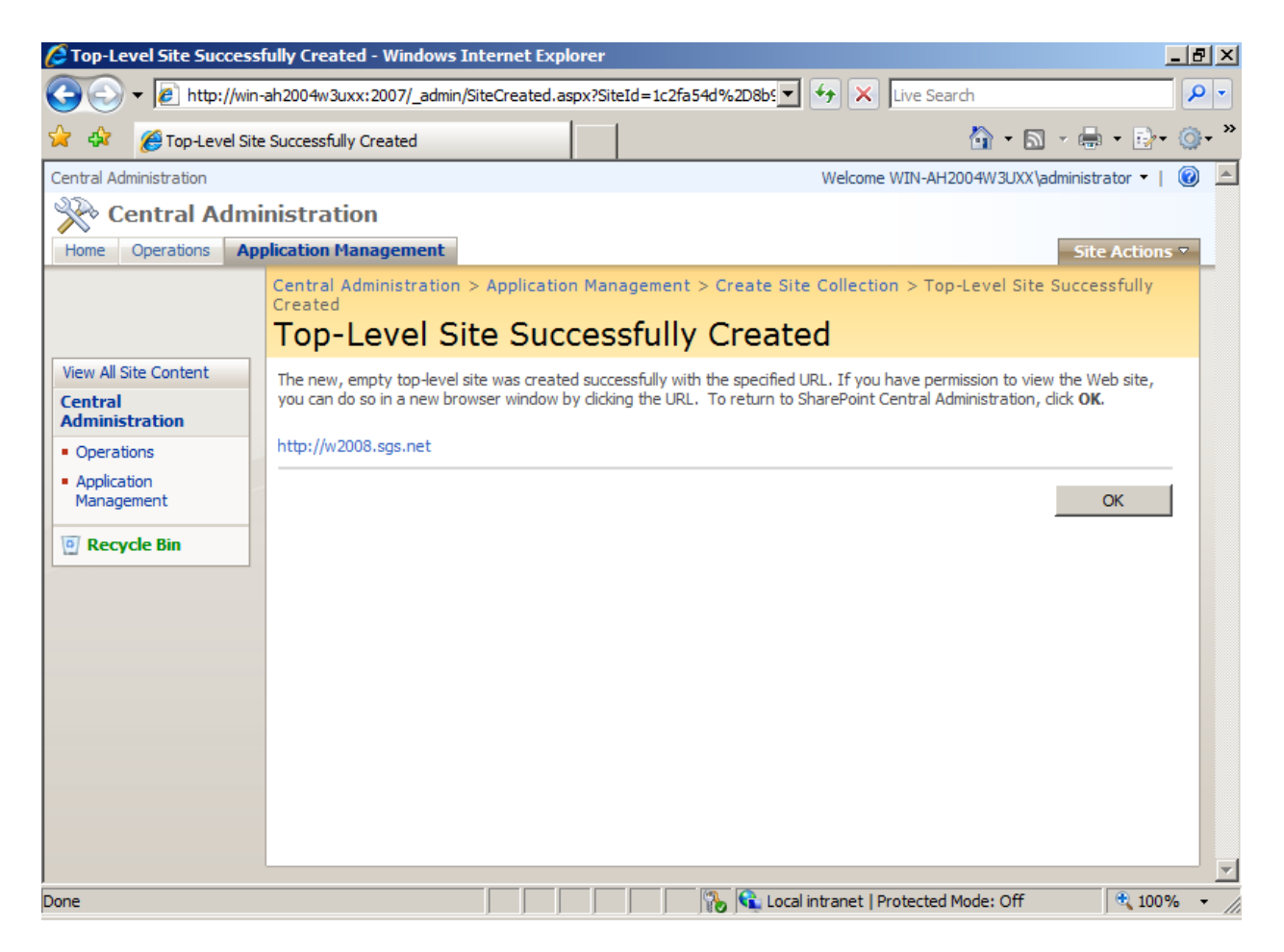

Nous pouvons donc accéder à notre site WSS V3

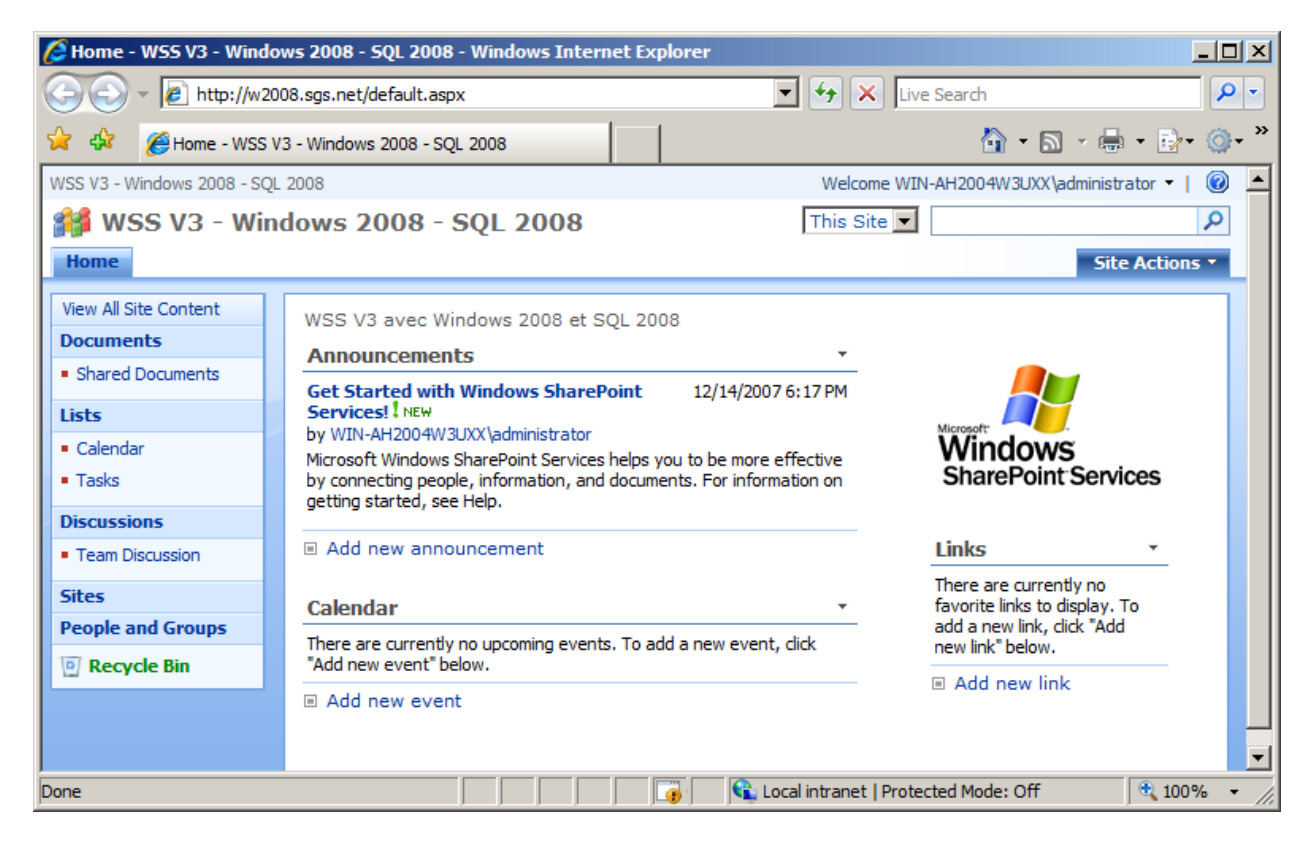

Notre WSS V3 est maintenant fonctionnel sur notre serveur Windows 2008 avec SQL Server 2008.

#### Conclusion

L'installation est maintenant terminée. Nous verrons dans un prochain article comment mettre en place Microsoft SQL Server Reporting Services 2008 en mode intégré à SharePoint.

Romelard Fabrice [MVP]

Intranet/Extranet CTO - <u>SGS</u>